# Handleiding Leerkracht - micro:bit les 6

### Intro

In de vorige les hebben de leerlingen een woorddobbelsteen gemaakt met de micro:bit en geleerd wat een variabele is en hoe je deze kunt programmeren. In deze les maken ze kennis met een Electrospel en programmeren ze de micro:bit zodat zelf een Electrospel kunnen maken en dat je bij een "goed" antwoord punten krijgt. Ze maken gebruik van het stroomcircuit. Tevens testen ze de code. **Totale duur van de les: 1 uur.** 

### Lesopbouw

- Introductie: Start je les met een presentatie (er is hiervoor een PowerPoint beschikbaar) en laat het Electrospel zien. Wat voor soort Electrospel kun je maken met 3 vragen en 3 antwoorden. (10 min.)
- Verdieping: Uitleg van het programmeren van de startcode en het programmeren als twee krokodillenbekkabels elkaar raken. (10 min.)
- **Doen:** Het programmeren van de code voor het Electrospel en het aansluiten van de krokodillenbekkabels en ervaren dat je ook punten krijgt als je elkaar aanraakt. Ze maken zo een stroomcircuit. (30 min.)
- Afronding: We kijken terug op de les en zetten je alvast aan het denken wat voor spel je wilt gaan maken. (10 min.)

### Leerdoelen

De leerlingen kennen de basisfuncties van de micro:bit. We gaan nu weer een stapje verder. De leerlingen leren hoe je met splitpennen en krokodillenbekkabels een eigen electrospel kunt maken. Als het antwoord "goed" is krijg je punten en een geluidje.

### Techniek en technologie

 Leerlingen leren hoe een eenvoudige stroomkring werkt met behulp van krokodillenbekkabels, splitpennen en de micro:bit

### Benodigdheden

- Presentatie: PowerPoint les 6.
- micro:bit, een setje per duo, verdeel de leerlingen in tweetallen.
- Let op: bij een micro:bit V1 heb je ook een piëzo (speaker) nodig of je slaat de muziekblokjes over.
- Device met internetverbinding waaraan de micro:bit gekoppeld kan worden.
- 2 krokodillenbekkabels .
- Eventueel een oud Electrospel wat je in de kast hebt liggen ter demonstratie.

FORTIOR

© (•) 🕤

### Kernwoorden

Electrospel – score – aftellen - digitale pin – krokodillenbekkabel – resetknop – PINO - PIN1 - PIN2 – de gehele tijd – stroomkring – geleid materiaal

## Inleiding

Haal kort even de voorkennis van de leerlingen op door terug te blikken op les 4. Start je les met een presentatie over wat een Electrospel is. In de presentatie zit een voorbeeld van een Electrospel.

# Opdracht 6.1 – Maak de opstartcode met score

We gaan in duo's zelf een eenvoudig Electrospel maken. We programmeren eerst de micro:bit en sluiten de krokodillenbekkabels. In de volgende les maken we het Electrospel met jullie eigen vragen en antwoorden.

Laat de leerlingen op hun device naar de website makecode.com gaan.

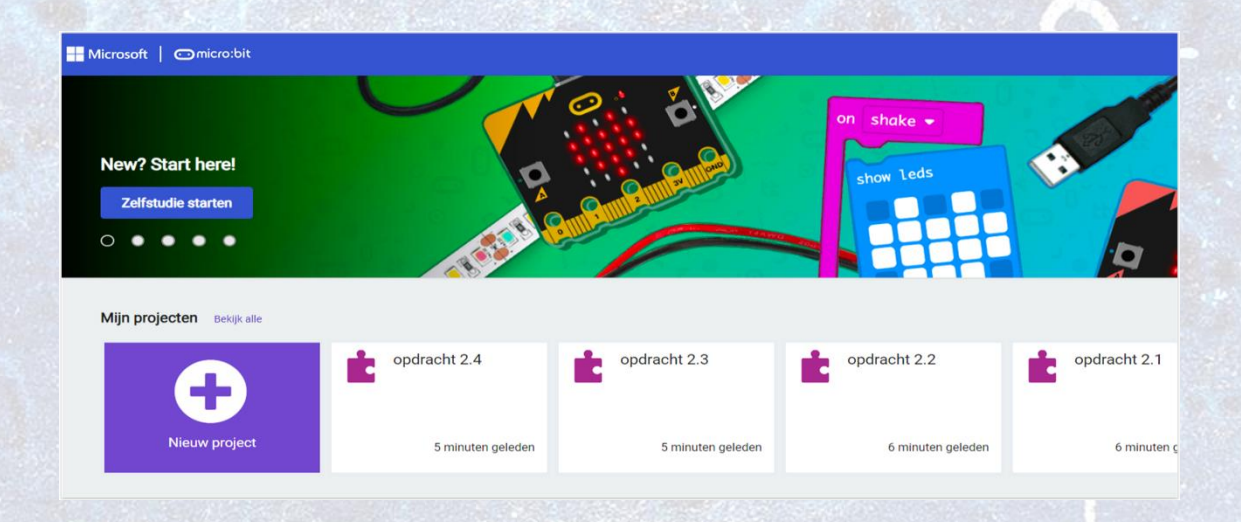

De leerlingen kiezen vervolgens voor 'nieuw project'. Dit geven ze direct de naam Electrospel.

### **Uitleg Code**

- Sleep toon pictogram van Basis
- Sleep deze in bij opstarten
- Klik op het pijltje bij **toon pictogram** en kies een leuk nieuw pictogram zodat je weet dat je met een nieuwe code bent gestart.

FORTLOR

© () ()

- Klik op Muziek
- Sleep play melody in background onder toon pictogram.
- Zoek een leuk opstartmuziekje uit.

Kennisset

• Klik op Geavanceerd.

1001000

- Klik op Spel.
- Sleep zet score op 0 en zet dit onder play melody.

| oring omhoog 🔻 | in background 🔻    |
|----------------|--------------------|
| 0              | a the first of the |
|                | oring omhoog •     |

### Link

Hier is <u>de link</u> naar de bovenstaande code.

#### Tips

- Bij een micro:bit V2 (met ingebouwde speaker) werkt dit direct.
- Bij de micro:bit V1 kun je het spel zonder muziek spelen of een extra piëzo (speaker) aansluiten met krokodillenbekkabels.

# **Opdracht 6.2 – Maak de code voor het Electrospel**

We gaan nu de code maken voor als de vraag goed beantwoord is. Dat wil zeggen als je met je krokodillenbekkabels op de juiste vraag en antwoord klikt. We gaan hier het blok de gehele tijd gebruiken. We kunnen dit testen door de 2 krokodillenbekkabels tegen elkaar aan te houden. We gaan deze code in het blok **de hele tijd** zetten.

In de code gaan we het volgende programmeren:

- Als het antwoord "goed' is krijg je een muziekje
- Het lampje gaat aan
- De score gaat met 1 omhoog
- Dan is er een korte pauze en hierna wordt de score getoond.

### **Uitleg Code**

- Klik op Logisch.
- Sleep als waar onder de hele tijd.
- Klik op Invoer, sleep PO wordt ingedrukt en sleep dit in waar.
- Verander P0 in P1.
- Klik op Muziek, sleep play tone in het als dan blok
- Verander Midden C in een andere toon.
- Klik op Geavanceerd, Spel.
- Sleep score met 1 wijzigen onder play tone.
- Klik op Basis, Sleep pauzeer onder score zet hem op 200 ms.

FORTIOR

cc 🛈 🧿

- Klik op Basis, sleep toon nummer onder pauzeer.
- Klik op Geavanceerd, Spel.

001000

• Sleep score en zet dit in het veld van toon nummer.

| de hele tijd                               |                    |
|--------------------------------------------|--------------------|
| als pin P1 ▼ wordt ingedrukt dan           |                    |
| play tone Midden C for 1 ▼ beat            | tot het klaar is 💌 |
| score met 1 wijzigen<br>pauzeer (ms) 200 💌 |                    |
| toon nummer score                          | E. C.              |
| $\odot$                                    |                    |
|                                            |                    |

### Link

Hier is <u>de link</u> naar de bovenstaande code.

#### Tips

- Let op dat je eerst P1 kies bij indrukken.
- Het kleine blokje score, wat je in **toon nummer** moet slepen zit bijna onderin bij **Geavanceerd, Spel.**

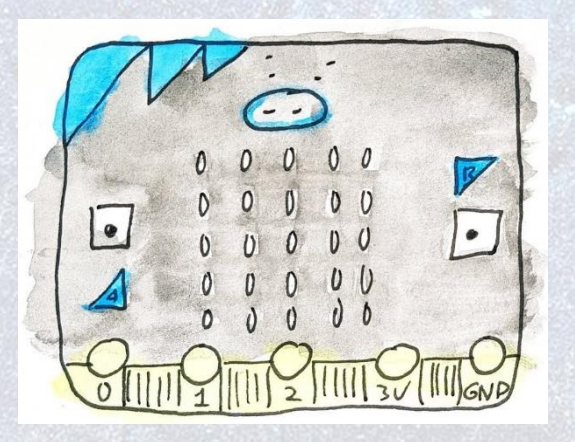

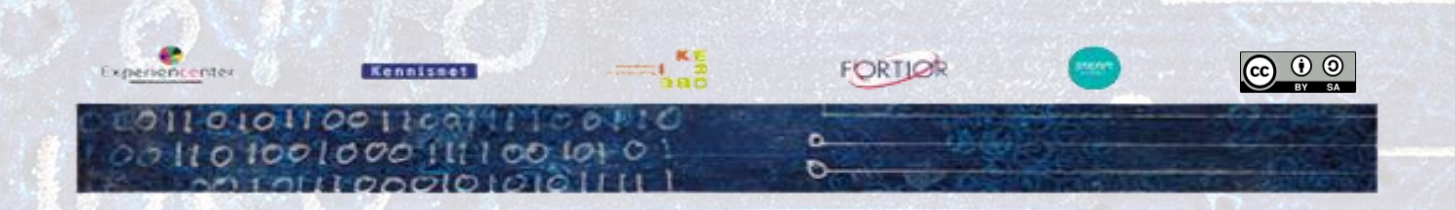

## **Opdracht 6.3 – Check de code in de Preview**

Jullie hebben de code nu gemaakt. We gaan deze eerst testen in de preview van de micro:bit online.

- Kijk naar de **preview**.
- Klik met je **muis** op de **P1**.
- Je ziet dat de score steeds omhoog gaat.
- Probeer het maar uit.

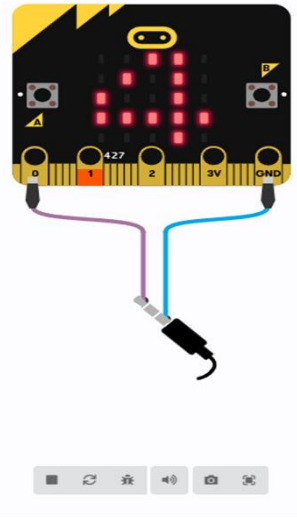

**cc** () ()

### **Opdracht 6.4 – De "controllers" aansluiten**

Je gaat nu twee krokodillenbekkabels aansluiten waarmee je het spel gaat spelen. Zij zijn als het ware de controller van je Electrospel.

Als de koppen van de krokodillenbekkabels elkaar raken, hoor je een toon en gaat de score omhoog.

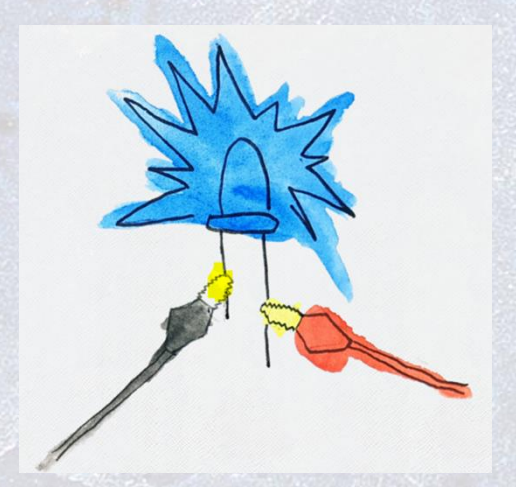

Exper

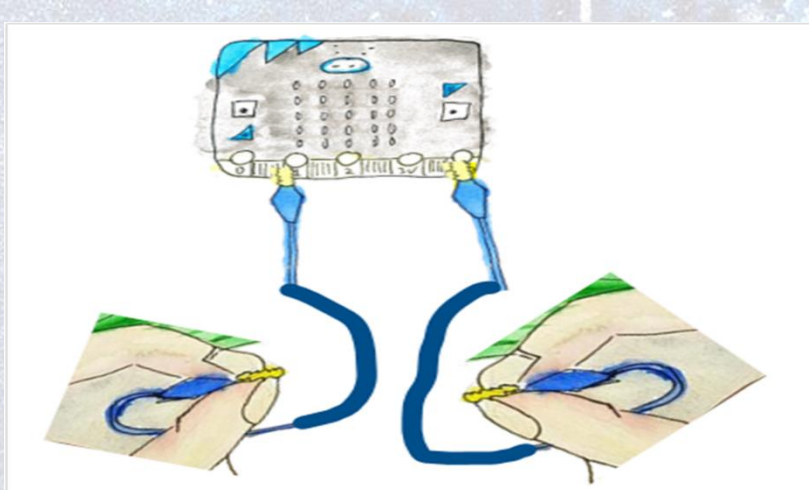

FORTLOR

#### Tips

- Let op dat de uiteinden van de krokodillenbekkabels elkaar moeten raken, hier mag geen plastic tussen zitten.
- Is de juiste code wel op de micro:bit gedownload?

### **Opdracht 6.5 – Stroomkring maken**

Als de "controllers" zijn aangesloten (volgens bovenstaande schema) en de score gaat omhoog. Dan kun je ook kijken wat nog meer stroom geleid.

Jullie pakken in duo's het uiteinde van de krokodillenbekkabel vast (op het ijzer). Hierna raak je elkaars hand aan. Je zit dat de score nu ook omhooggaat. Er gaat nu een heel klein beetje stroom door jullie heen. Wat geleidt nog meer stroom denken jullie?

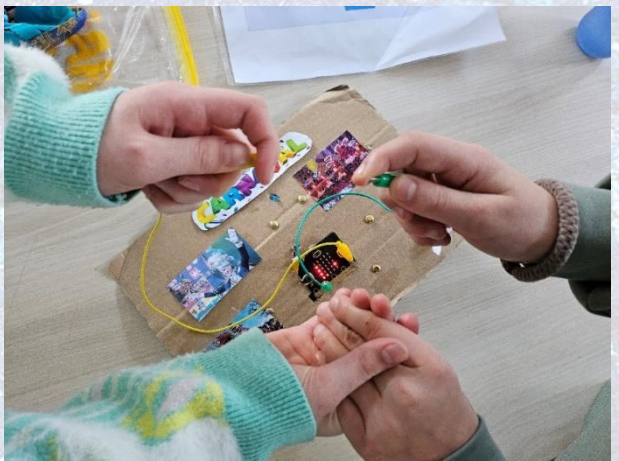

© (i) 🕤

#### **Tijd over?**

Er is een werkblad geleide materialen. De leerlingen kunnen dit invullen. De materialen die wel stroom geleiden zijn: fruit, water, mensen, potlood (grafiet), gummiberen, splitpennen, aluminiumfolie, spijkers, muntgeld.

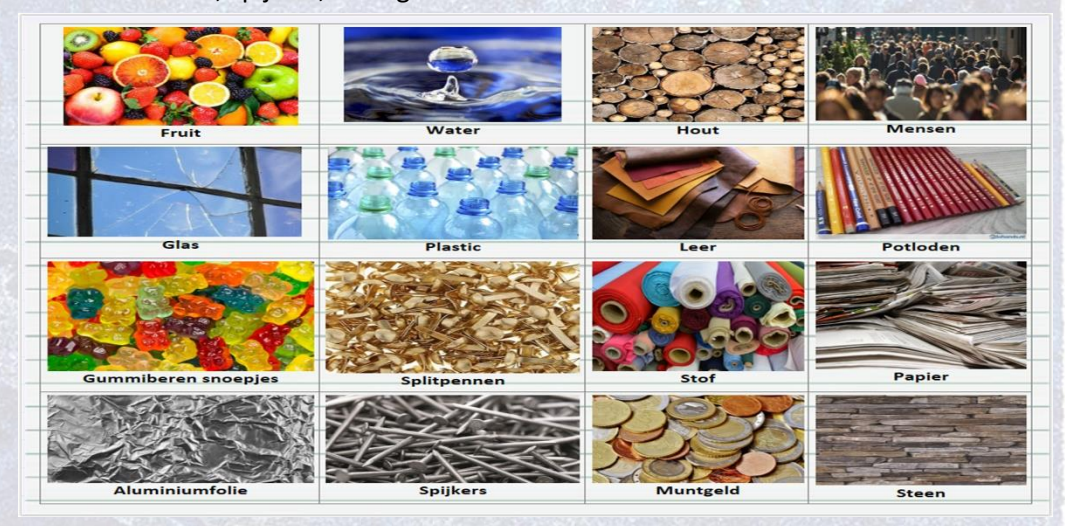

#### Afronding

We sluiten deze les af met wat hebben we gedaan en er is een Kahoot over geleide materialen.

FORTLOR

#### Bronvermelding afbeeldingen: microbit101.nl

Kennisset